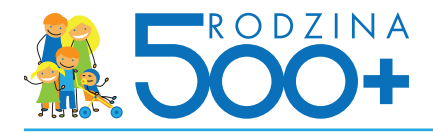

## Składanie wniosku przez bankowość elektroniczną

#### Rola Banku w procesie wysyłania wniosku Rodzina 500+:

#### Bank umożliwia złożenia wniosku Rodzina 500+ przez serwis bankowości internetowej iPKO.

#### W trakcie wypełniania wniosku Rodzina 500+:

- Bank weryfikuje tożsamość wnioskującego,
- wnioskujący wskazuje organ prowadzący w Gminie, który będzie obsługiwał jego wniosek Rodzina 500+,
- wnioskujący wskazuje sposób przekazywania świadczeń, np. na numer konta,
- wnioskujący uzupełnia potrzebne dane do analizy.

#### Po poprawnym wypełnieniu wniosku Rodzina 500+:

- Bank wystawia wnioskującemu potwierdzenie wysłania wniosku Rodzina 500+,
- Bank wystawia wnioskującemu jednorazowo kopię wniosku Rodzina 500+.

## Czynności poza zakresem obsługi po stronie banku:

- Bank nie udostępnia możliwości składania wniosku Rodzina 500+ w oddziale / przez infolinię,
- Bank nie może doradzać w zakresie wypełniania wniosku,
- Bank nie obsługuje reklamacji w obszarze kompetencji organu prowadzącego w Gminie,
- Bank nie przechowuje danych wnioskującego po wystawieniu potwierdzenia wysłania wniosku Rodzina 500+ i wysłaniu go do systemu emp@tia,

• Bank po przesłaniu wniosku do systemu emp@tia nie przechowuje danych wprowadzonych we wniosku w swoich systemach informatycznych.

## Proces wysyłania wniosku Rodzina 500+

Klient przygotowuje dane i dokumenty do wypełnienia wniosku.

Klient wypełnia wniosek w serwisie bankowości internetowej.

Klient zatwierdza wniosek i wysyła go elektronicznie.

Bank przesyła wniosek do systemu emp@tia.

Bank wystawia wnioskującemu potwierdzenie złożenia wniosku

System emp@tia wysyła wnioskującemu Urzędowe Potwierdzenie Odbioru (UPO) wniosku na adres e-mail wskazany we wniosku Rodzina 500+.

Organ prowadzący procesuje wniosek po otrzymaniu go z systemu emp@tia. W przypadku pozytywnej decyzji wypłacane są świadczenia.

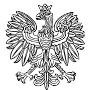

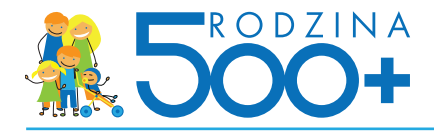

## Proces składania wniosku w serwisie bankowości elektronicznej Proces wypełniania wniosku Rodzina 500+ w banku

| zostań klientem iPKO | BEZPIECZEŃSTWO W iPKO                                                                                                    |
|----------------------|----------------------------------------------------------------------------------------------------|
| 2                    | Damietai, Lagowania da seguisu Nove IPKO nie wumago podenia                                                                                |
|                      | kodu z narzędzia autoryzacyjnego – Bank nigdy nie prosi o podanie<br>kodu podczas logowania ani bezpośrednio po zalogowaniu do<br>serwisu. |
| Zaloguj              | Więcej o bezpiecznym logowaniu                                                                                                    |
| )                    | ie pamiętam hasła<br>Załoguj                                                                                                    |

1. Wnioskujący loguje się do serwisu bankowości internetowej przy użyciu swojego loginu i hasła

## 2. Wnioskujący wyszukuje w serwisie wniosek Rodzina 500+. Ma 3 możliwości:

**OPCJA 1:** Wnioskujący klika banner na stronie głównej serwisu bankowości internetowej iPKO widoczny od razu po zalogowaniu

| ŀ                   | Transakcje Rachunki Karty           | Lokaty Kredyty Inwestycje | Ubezpieczenia IKO                              | Oferty i wnioski 🥵      |
|---------------------|-------------------------------------|---------------------------|------------------------------------------------|-------------------------|
| ON                  | ТО                                  | Blokady                   | 0,00 PLN                                       | Dostępne środki ?       |
| l 1020<br>czegóły r | 3378 0000 0000 0000 0000<br>achunku | Saldo                     | 1 748,09 PLN                                   | 1 748,09 PLN            |
| <b>Ost</b>          | atnie operacje zrec                 | alizowane na rachu        | JNKU (?) wszystkie operacje<br>Rodzał operacji | Kwota operacii          |
| 9<br>MAR            | Karta Płatnicza                     | JMP S.A. BIEDRONKA 5      | 029 Platność kartą                             | -25,28 PLN              |
| 4<br>MAR            | Karta Płatnicza                     | HOME AND YOU              | Zwrot płatnośc                                 | ci karta 74,50 PLN      |
| Prz                 | elew do odbiorcy                    | nne przelewy              | 5007 F                                         | WNIOSEK<br>RODZINA 500+ |

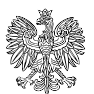

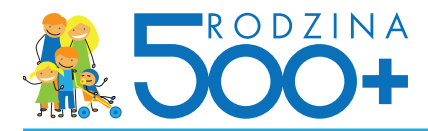

**OPCJA 2:** Wnioskujący wybiera kolejno zakładki "Oferty i wnioski" > "Wnioski do złożenia" > "Wniosek Rodzina 500+"

|                                                                                 | Paweł iPKO finanse osobiste | Numer klienta: 33333333     WYLOGUJ     | 6            |
|---------------------------------------------------------------------------------|-----------------------------|-----------------------------------------|--------------|
| Przejdz do IPKO przed zmianą                                                    |                             | 🏦 e-Urząd 🛛 🕿 Wiadomości 🚺 🔅 Ustawienia | <b>9</b> :27 |
| 🖌 Transakcje Rachunki Karty                                                     | Lokaty Kredyty Inwestycje   | Ubezpieczenia IKO Oferty I w            | niosk        |
| Oferty i wnioski                                                                |                             | Wyświeti 10 25                          | 50           |
| Oferta<br>dla Ciebie Wnioski<br>do złożenia Wnioski<br>złożone                  | i Umowy                     |                                         |              |
| Nazwa wniosku Wniosek Rodzina 500+                                              |                             |                                         |              |
| Dyspozycja przekazywania wynagrodzenia na raci                                  | iunek w PKO Banku Polskim   |                                         |              |
| Mini ratka                                                                      |                             |                                         |              |
| Kredyt odnawialny                                                               |                             |                                         |              |
| PKO Konto Pierwsze                                                              |                             |                                         |              |
| PKO Konto za Zero                                                               |                             |                                         |              |
| PKO Konto bez Granic                                                            |                             |                                         |              |
| PKO Konto dla Młodych                                                           |                             |                                         |              |
|                                                                                 |                             |                                         |              |
|                                                                                 |                             |                                         |              |
| ilmy instruktażowe<br>lezpieczeństwo<br>tegulaminy<br>Dpłaty<br>procentnu zenia |                             |                                         |              |
| ger blockt for Frankrik                                                         |                             |                                         |              |

**OPCJA 3:** Wnioskujący wybiera kolejno zakładkę "e-Urząd" i klika przycisk składania wniosku w boksie "Wniosek Rodzina 500+"

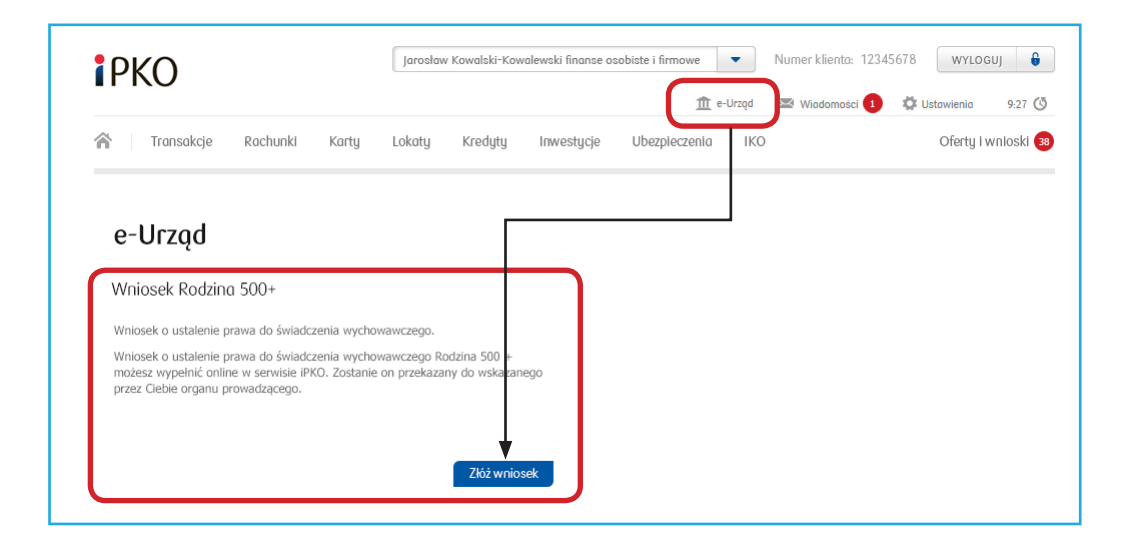

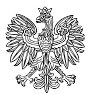

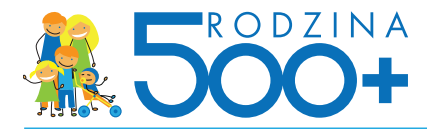

## 3. Wnioskujący wybiera konfigurację wniosku Rodzina 500+:

- na pierwsze i każde kolejne dziecko,
- na drugie i kolejne dziecko.

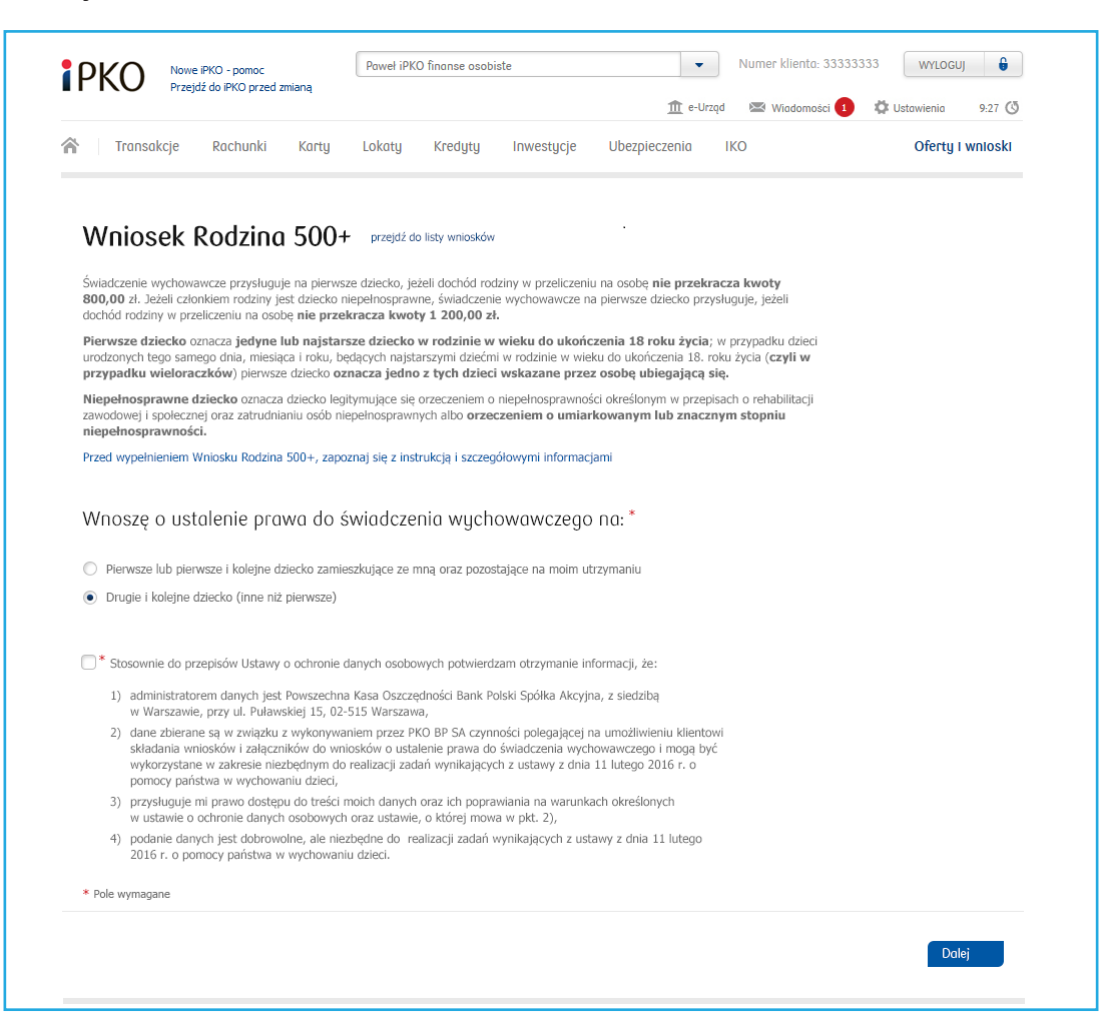

Po wyborze rodzaju wniosku bank przypomina klientowi o przygotowaniu dokumentów do dalszego procesowania wniosku.

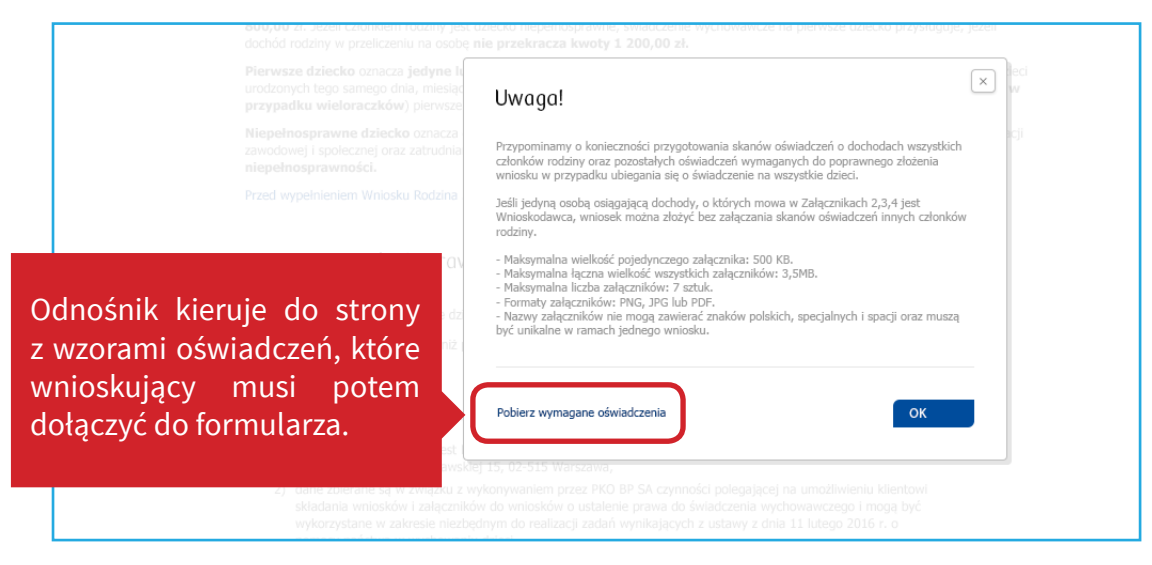

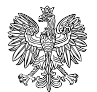

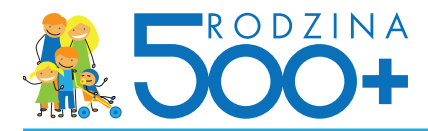

## 4. W części "Dane wnioskującego" wnioskujący:

- uzupełnia swoje dane (część z nich jest automatycznie podstawiona przez Bank),
- wskazuje organ prowadzący w gminie wniosek zgodnie z miejscem zamieszkania,
- wskazuje numer konta, na które ma być wypłacane świadczenie:
  - Klient może wskazać konto w dowolnym banku. Domyślnie ustawiony jest numer konta w Banku, w którym klient składa wniosek,
  - wybór przekazywania świadczeń na konto w banku nie jest obligatoryjny, a wtedy organ prowadzący będzie przekazywał świadczenia w ustalony z klientem sposób, np. w kasie MOPS-u.

|                                                                                                    |                                                                                                    |                                                                                                    |                                                                  | <u>m</u> e                  | -Urząd   | 🖾 Wiadomości 🚺 | 🛱 Ustawienia | 9:27 🕓       |
|----------------------------------------------------------------------------------------------------|----------------------------------------------------------------------------------------------------|----------------------------------------------------------------------------------------------------|------------------------------------------------------------------|-----------------------------|----------|----------------|--------------|--------------|
| Transakcje Rachunki                                                                                                    | Karty Loka                                                                                                    | ity Kredyty                                                                                                    | Inwestycje                                                       | Ubezpieczenia               | IKO      | )              | Ofert        | ty i wnioski |
| Wniosek Rodzin                                                                                                    | a 500+ prze                                                                                                    | ejdź do listy wniosków                                                                                                    | ,                                                                |                             |          |                |              |              |
| I. Dane wnioskującego                                                                                                    |                                                                                                    |                                                                                                    |                                                                  |                             |          |                |              |              |
| Dane osoby ubiegającej się o usł                                                                                                    | alenie prawa do świad                                                                                                    | czenia wychowawcz                                                                                                    | ego, zwanej dalej                                                | "osobą ubiegającą :         | się"     |                |              |              |
| Imię                                                                                                    | Aleksandra                                                                                                    |                                                                                                    |                                                                  | N                           | azwisko  | Kwiatkowska    |              |              |
| PESEL                                                                                                    | 82081501765                                                                                                    |                                                                                                    | _                                                                |                             | Płeć     | Wybierz        |              | *            |
| Stan cywilny                                                                                                    | Panna / Kawaler                                                                                                    |                                                                                                    | *                                                                | Obywa                       | atelstwo | Polskie        |              | *            |
| Dane teleadresowe                                                                                                    |                                                                                                    |                                                                                                    |                                                                  |                             |          |                |              |              |
| Miejsce zamieszkania                                                                                                    | Ulica                                                                                                    |                                                                                                    | *                                                                |                             | Telefon  |                |              |              |
| Nr domu                                                                                                    |                                                                                                    | mieszkania                                                                                                    |                                                                  |                             | E-mail   |                |              | *            |
| Kod pocztowy                                                                                                    | *                                                                                                    |                                                                                                    |                                                                  |                             |          |                |              |              |
| Miejscowość                                                                                                    |                                                                                                    |                                                                                                    | *                                                                |                             |          |                |              |              |
| Nazwa organu właściwego<br>Organ prowadzący *<br>Dane rachunku (?)                                                                                                    | prowadzącego po<br>Wyszukaj                                                                                                    | ostępowanie w s                                                                                                    | sprawie świadł                                                   | czenia wychow               | awczeg   | 0 (?)          |              |              |
| Nozwo organu właściwego<br>Organ prowadzący *<br>Done rochunku ?<br>Proszę o wyplatę świadczenia<br>Rachunek do wyplaty<br>świadczenia                                                                                                    | prowadzącego po<br>Wyszukaj<br>wychowawczego na na<br>Rachunek w innym                                                                                                    | ostępowanie w s<br>ustępujący numer ra<br>n banku                                                                                                    | sprawie świado<br>chunku bankoweg                                | czenia wychow<br>p:         | awczeg   | • (?)          |              |              |
| Nozwo organu właściwego<br>Organ prowadzący *<br>Done rochunku ?<br>Proszę o wyplatę świadczenia<br>Rachunek do wyplaty<br>świadczenia<br>Wysłanie wniosku będzie wymagał<br>do wyplaty świadczenia wskazano i                                                                                                    | prowodzącego po<br>Wyszukaj<br>wychowawczego na na<br>Rachunek w innym<br>o podania kodu z narzę<br>achunek w innym ban                                                                                        | sstępowonie w s<br>istępujący numer ra<br>n banku<br>kdzia autoryzacyjneg<br>ku.                                                                      | sprawie świadu<br>chunku bankoweg<br>v *<br>30, jeżeli na wniosł | czenia wychow<br>w:         | awczeg   | • (1)          |              |              |
| Nozwo organu właściwego<br>Organ prowadzący *<br>Dane rochunku ?<br>Proszę o wypłatę świadczenia<br>Rachunek do wypłaty<br>Świadczenia<br>Wysłanie wniosku będzie wymagał<br>do wypłaty świadczenia wskazano i<br>Numer rachunku w<br>innym banku                                                                                                    | prowodzącego po<br>Wyszukaj<br>wychowawczego na na<br>Rachunek w innym<br>opodania kodu z narze<br>achunek w innym ban<br>24 4567 2345 000<br>mBank Oddzieł Ban                                                | sstępowonie w s<br>sstępujący numer ra<br>n banku<br>dzia autoryzacyjneg<br>ku.<br>0 0010 1010 6070<br>kowości Detalicznej                            | sprawie świado<br>chunku bankoweg<br>vo, jeżeli na wniosł        | czenia wychowa<br>io:<br>ku | awczeg   | 0 ()           |              |              |
| Nozwo organu włościwego<br>Organ prowadzący *<br>Done rochunku ?<br>Proszę o wypłatę świadczenia<br>Rachunek do wypłaty<br>świadczenia<br>Wysłanie wniosku będzie wymagałł<br>do wypłaty świadczenia wskazano u<br>Numer rachunku w<br>innym banku<br>* Pole wymagane                                                                                                | prowodzącego po<br>Wyszukaj<br>wychowawczego na na<br>Rachunek w innym<br>podania kodu z narzą<br>achunek w innym ban<br>24 4567 2345 000<br>mBank Oddziel Ban                                                 | sstępowonie w s<br>sstępujący numer ra<br>n banku<br>dzia autoryzacyjneg<br>ku.<br>10 0010 1010 6070<br>kowości Detalicznej                           | sprawie świado<br>chunku bankoweg<br>v, jeżeli na wniosł         | czenia wychow<br>ro:<br>ku  | awczeg   | • (1)          |              |              |
| Nozwo orgonu włościwego<br>Organ prowadzący *<br>Done rochunku ?<br>Proszę o wypłatę świadczenia<br>Rachunek do wypłaty<br>świadczenia<br>Wysłanie wniosku będzie wymagał<br>do wypłaty świadczenia wskazano r<br>Numer rachunku w<br>innym banku<br>* Pole wymagane<br>anuluj                                                                                       | prowadzącego po<br>Wyszukaj<br>wychowawczego na na<br>Rachunek w innym<br>o podania kodu z narzą<br>achunek w innym ban<br>24 4567 2345 000<br>mBank Oddział Ban                                               | sstępowonie w s<br>istępujący numer ra<br>n banku<br>gdzia autoryzacyjneg<br>ku.<br>0 0010 1010 6070<br>kowości Detalicznej                           | sprawie świadu<br>chunku bankoweg<br>vo, jeżeli na wniosł        | czenia wychow<br>p:<br>ku   | awczeg   | 0 ()           | powrół       | Dalej        |
| Nozwo organu włościwego<br>Organ prowadzący *<br>Done rochunku (?)<br>Proszę o wyplatę świadczenia<br>Rachunek do wyplaty<br>świadczenia<br>Wysłanie wniosku będzie wymagał<br>do wypłaty świadczenia wskazano u<br>Numer rachunku w<br>innym banku<br>* Pole wymagane<br>anuluj<br>II. Done dzieci do ustoler                                                       | prowadzącego po<br>Wyszukaj<br>wychowawczego na na<br>Rachunek w innym<br>podania kodu z narzą<br>achunek w innym ban<br>24 4567 2345 000<br>mBank Oddziel Ban                                                 | sstępowonie w s<br>sstępujący numer ra<br>n banku<br>dzia autoryzacyjneg<br>ku.<br>10 0010 1010 6070<br>kowości Detalicznej<br>wychowowcz             | sprawie świadu<br>chunku bankoweg<br>vo, jeżeli na wniosł        | czenia wychow<br>w          | awczeg   | • (1)          | powrół       | Dalej        |
| Nozwo organu właściwego<br>Organ prowadzący *<br>Done rochunku (?)<br>Proszę o wypłatę świadczenia<br>Rachunek do wypłaty<br>świadczenia<br>Wysłanie wniosku będzie wymagał<br>do wypłaty świadczenia wskazano r<br>Numer rachunku w<br>innym banku<br>* Pole wymagane<br>anuluj<br>II. Done dzieci do ustoler<br>III. Done członków rodzir                          | prowadzącego po<br>Wyszukaj<br>wychowawczego na na<br>Rachunek w innym<br>o podania kodu z narze<br>achunek w innym ban<br>(24 4567 2345 000<br>mBank Oddziel Ban<br>mBank Oddziel Ban                         | sstępowonie w s<br>sstępujący numer ra<br>n banku<br>kdzia autoryzacyjneg<br>ku.<br>0 0010 1010 6070<br>kowości Detalicznej<br>WUCŁOWOWCZ             | sprawie świada<br>chunku bankoweg<br>po, jeżeli na wniosł<br>; * | czenia wychowa<br>po:<br>ku | awczeg   | • •            | powrół       | Dalej        |
| Nozwo orgonu włościwego<br>Organ prowadzący *<br>Done rochunku (?)<br>Proszę o wyplatę świadczenia<br>Rachunek do wyplaty<br>świadczenia<br>Wyslanie wniosku będzie wymagał<br>do wyplaty świadczenia wskazano<br>Numer rachunku w<br>innym banku<br>* Pole wymagane<br>anuluj<br>II. Done dzieci do ustoler<br>III. Done członków rodzii<br>IV. Oświodczenia o doch | prowadzącego po<br>Wyszukaj<br>wychowawczego na na<br>Rachunek w innym<br>po podania kodu z narze<br>achunek w innym ban<br>(24 4567 2345 000<br>mBank Oddział Ban<br>nia świadczenia<br>ny<br>odach i zobowia | sstępowanie w s<br>sstępujący numer ra<br>n banku<br>kdzia autoryzacyjneg<br>kw.<br>0 0010 1010 6070<br>kowości Detalicznej<br>wychowawcz<br>ązaniach | sprawie świada<br>chunku bankoweg                                | czenia wychowa<br>po:<br>ku | awczeg   | • •            | powrół       | Dalej        |

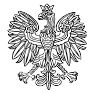

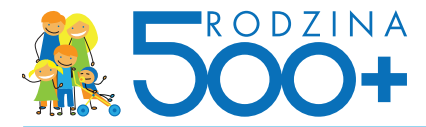

5. W części "Dane dzieci do ustalenia świadczenia wychowawczego" wnioskujący podaje dane dzieci (m.in. imię, nazwisko, PESEL lub inny identyfikator, datę urodzenia, obywatelstwo, a także informację o ew. niepełnosprawności), na które chce otrzymywać świadczenie.

|                                                                           | P                                    | aweł iPKO finanse osol                          | biste                                   | •                                              | Numer klienta: 33333333 | WYLOGUJ 🔒         |
|---------------------------------------------------------------------------|--------------------------------------|-------------------------------------------------|-----------------------------------------|------------------------------------------------|-------------------------|-------------------|
| Przejdź do iPKO prze                                                      | d zmianą                             |                                                 |                                         | 🏦 e-Urząd                                      | 🖾 Wiadomości 🚺 📫        | Ustawienia 9:27 ( |
| Transakcje Rachunki                                                       | Karty L                              | okaty Kredyty                                   | Inwestycje                              | Ubezpieczenia IK                               | 0                       | Oferty i wniosk   |
|                                                                           |                                      |                                                 |                                         |                                                |                         |                   |
| Whiosek "Rodzii                                                           | na 500+"                             | przejdź do listy wnio                           | isków                                   |                                                |                         |                   |
| I. Dane wnioskującego                                                     |                                      |                                                 |                                         |                                                |                         |                   |
| II. Dane dzieci do ustalen                                                | ia świadczeni                        | ia wychowawcz                                   | ego                                     |                                                |                         |                   |
| Ustalenie prawa do świadcz                                                | enia wychowav                        | wczego na pierws                                | ze dziecko                              |                                                |                         |                   |
| Osoba ubiegająca się o świadczenie<br>(oświadczenia) dotyczące osiągnięty | wychowawcze na p<br>ch dochodów wype | pierwsze dziecko dołąc<br>łnione przez członków | za do wniosku odr<br>rodziny. Pobierz v | oowiednie Załączniki<br>wymagane oświadczenia. |                         |                   |
| Pierwsze dziecko 🕐                                                        |                                      |                                                 |                                         |                                                |                         |                   |
| Imię                                                                      |                                      |                                                 | *                                       | Nazwisko                                       |                         | *                 |
| Typ identyfikatora                                                        | PESEL                                |                                                 | * ?                                     | Numer identyfikatora                           |                         | *                 |
| Data urodzenia                                                            |                                      | *                                               |                                         | Płeć                                           | Wybierz                 | *                 |
| Obywatelstwo                                                              | Polskie                              |                                                 | *                                       | Niepełnosprawność                              | Wybierz * ?             |                   |
| Stan cywilny                                                              | Panna / Kawale                       | r                                               | - *                                     |                                                |                         |                   |
| Imię<br>Typ identyfikatora                                                | PESEL                                | •                                               | * ?                                     | Nazwisko<br>Numer identyfikatora               |                         | *                 |
| Typ identyfikatora                                                        | PESEL                                | - *                                             | * (?)                                   | Numer identyfikatora                           |                         | *                 |
| Obywatelstwo                                                              | Polskie                              |                                                 | *                                       | Niepełnosprawność                              | Wybierz ?               |                   |
| Stan cywilny                                                              | Panna / Kawale                       | r                                               | •                                       |                                                |                         |                   |
| Trzecie dziecko 🕐 usuń                                                    |                                      |                                                 |                                         |                                                |                         |                   |
| Imie                                                                      |                                      |                                                 | *                                       | Nazwicko                                       |                         | *                 |
| Typ identyfikatora                                                        | PESEL                                |                                                 | * ?                                     | Numer identyfikatora                           |                         | *                 |
| Data urodzenia                                                            |                                      | *                                               |                                         | Płeć                                           | Wybierz                 | *                 |
| Obywatelstwo                                                              | Polskie                              | _                                               | *                                       | Niepełnosprawność                              | Wybierz * ?             |                   |
| Stan cywilny                                                              | Panna / Kawale                       | r                                               | *                                       |                                                |                         |                   |
| Dodaj kolejne dziecko                                                     |                                      |                                                 |                                         |                                                |                         |                   |
| * Pole wymagane                                                           |                                      |                                                 |                                         |                                                |                         |                   |
| anuluj                                                                    |                                      |                                                 |                                         |                                                | pov                     | rrót Dalej        |
| III. Dane członków rodzin                                                 | ıy                                   |                                                 |                                         |                                                |                         |                   |
| IV. Oświadczenia o doch                                                   | odach i zobov                        | viązaniach                                      |                                         |                                                |                         |                   |
|                                                                           |                                      |                                                 |                                         |                                                |                         |                   |
| V. Oświadczenia i powara                                                  | nia                                  |                                                 |                                         |                                                |                         |                   |

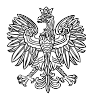

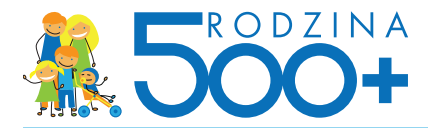

# 6. W części "Dane członków rodziny" wnioskujący:

- uzupełnia dodatkowe informacje o dzieciach,
- podaje **dane członków rodziny** (imię, nazwisko, PESEL, urząd skarbowy, stopień pokrewieństwa, niepełnosprawność), z którymi wnioskujący zamieszkuje w jednym gospodarstwie domowym.

| Transakcje Rachunki      Wniosek "Rodzince      Dane wnioskującego      I. Dane dzieci do ustalenia      II. Dane członków rodziny      w skład mojej rodziny, zgodnie z defini<br>ubiegającej się o świadczenie wychowa      Dane osoby ubiegającej się o s      Imię A      Stopień pokrewieństwa W      Urząd skarbowy W                 | Karty Lo<br>a 500+"<br>a świadczenia<br>j<br>nkją, wchodzą (zgo<br>rawcze, w tym dziec<br>i świadczenie w<br>Aleksandra<br>Wnioskodawca<br>Wybierz<br>ze) | katy Kredyty<br>przejdź do listy wnio:<br>wychowawcz<br>dnie z definicją należ<br>i wskazane wcześnie<br>ychowawcze 3 | Inwestycje<br>sków<br>ego<br>ty wpisać wszyst<br>j) | III e-Urad<br>e Ubezpieczenia Ik<br>kich członków rodziny osoby<br>Nazwisko<br>PESEL | Wildomski Vila<br>O<br>Kwiatkowska<br>82081501765 | Cferty I wniosk |
|----------------------------------------------------------------------------------------------------|----------------------------------------------------------------------------------------------------|----------------------------------------------------------------------------------------------------|-----------------------------------------------------|--------------------------------------------------------------------------------------|---------------------------------------------------|-----------------|
| Wniosek "Rodzina<br>Uniosek "Rodzina<br>I. Dane wnioskującego<br>II. Dane dzieci do ustalenia<br>III. Dane dzieci do ustalenia<br>III. Dane członków rodziny<br>W skład mojej rodziny, zgodnie z defini<br>ubiegającej się o świadczenie wychowa<br>Dane osoby ubiegającej się o s<br>Imię A<br>Stopień pokrewieństwa W<br>Urząd skarbowy W | a 500+"<br>a świadczenia<br>J<br>nicją, wchodzą (zgo<br>rawcze, w tym dziec<br>świadczenie w<br>Aleksandra<br>Wnioskodawca<br>Wybierz<br>ze)              | przejdź do listy wnio:<br>wychowawcz:<br>dnie z definicją naleź<br>d wskazane wcześnie<br>ychowawcze ?                | sków<br>ego<br>y wpisać wszyst                      | kich członków rodziny osoby<br>Nazwisko<br>PESEL                                     | Kwlatkowska<br>82081501765                        |                 |
| I. Dane wnioskującego<br>II. Dane dzieci do ustalenia<br>III. Dane członków rodziny<br>W skład mojej rodziny, zgodnie z defini<br>ubiegającej się o świadczenie wychowa<br>Dane osoby ubiegającej się o s<br>Imię A<br>Stopień pokrewieństwa W<br>Urząd skarbowy W                                                                          | a świadczenia<br>J<br>nicją, wchodzą (zgo<br>awcze, w tym dziec<br>świadczenie w<br>Aleksandra<br>Wnioskodawca<br>Wybierz<br>ze)                          | wychowawcz<br>dnie z definicją należ<br>i wskazane wcześnie<br>yychowawcze ?                                          | ego<br>y wpisać wszyst<br>g)                        | šich członków rodziny osoby<br>Nazwisko<br>PESEL                                     | Kwiatkowska<br>82081501765                        |                 |
| II. Dane dzieci do ustalenia<br>III. Dane członków rodziny<br>W skład mojej rodziny, zgodnie z defini<br>ubiegającej się o świadczenie wychowa<br>Dane osoby ubiegającej się o s<br>Imię A<br>Stopień pokrewieństwa W<br>Urząd skarbowy W                                                                                                   | a świadczenia<br>J<br>nicją, wchodzą (zgo<br>awcze, w tym dziec<br>świadczenie w<br>Aleksandra<br>Wnioskodawca<br>Wybierz<br>ze)                          | wychowawczi<br>dnie z definicją należ<br>i wskazane wcześnie<br>ychowawcze 2                                          | ego<br>vy wpisać wszyst<br>a)                       | šich członków rodziny osoby<br>Nazwisko<br>PESEL                                     | Kwiatkowska<br>82081501765                        |                 |
| III. Dane członków rodziny<br>W skład mojej rodziny, zgodnie z defini<br>ubiegającej się o świadczenie wychowa<br>Dane osoby ubiegojącej się o s<br>Imię A<br>Stopień pokrewieństwa W<br>Urząd skarbowy W                                                                                                    | J<br>nicją, wchodzą (zgo<br>rawcze, w tym dziec<br>świodczenie w<br>Aleksandra<br>Wnioskodawca<br>Wybierz<br>ze)                                          | dnie z definicją należ<br>d wskazane wcześnie<br>ychowowcze 👔                                                         | ry wpisać wszyst<br>j)                              | kich członków rodziny osoby<br>Nazwisko<br>PESEL                                     | Kwlatkowska<br>82081501765                        |                 |
| W skład mojej rodziny, zgodnie z defini<br>ubiegającej się o świadczenie wychowa<br>Done osoby ubiegojącej się o s<br>Imię A<br>Stopień pokrewieństwa W<br>Urząd skarbowy W                                                                                                    | nicją, wchodzą (zgo<br>awcze, w tym dziec<br>i świadczenie w<br>Aleksandra<br>Wnioskodawca<br>Wybierz<br>ze)                                              | dnie z definicją należ<br>i wskazane wcześnie<br>ychowowcze ?                                                         | ry wpisać wszyst<br>j)                              | kich członków rodziny osoby<br>Nazwisko<br>PESEL                                     | Kwiatkowska<br>82081501765                        |                 |
| Dane osoby ubiegającej się o s<br>Imię A<br>Stopień pokrewieństwa V<br>Urząd skarbowy V                                                                                                    | świadczenie w<br>Aleksandra<br>Wnioskodawca<br>Wybierz<br>ze)                                                                                             | ychowawcze (?                                                                                                    |                                                     | Nazwisko<br>PESEL                                                                    | Kwiatkowska<br>82081501765                        |                 |
| Imię A<br>Stopień pokrewieństwa V<br>Urząd skarbowy V                                                                                                    | Aleksandra<br>Wnioskodawca<br>Wybierz<br>ze)                                                                                                    |                                                                                                    |                                                     | Nazwisko<br>PESEL                                                                    | Kwiatkowska<br>82081501765                        |                 |
| Stopień pokrewieństwa V<br>Urząd skarbowy V                                                                                                    | Wnioskodawca<br>Wybierz<br>ze)                                                                                                    |                                                                                                    |                                                     | PESEL                                                                                | 82081501765                                       |                 |
| Urząd skarbowy 🛛 🛛                                                                                                    | Wybierz                                                                                                    |                                                                                                    |                                                     |                                                                                      |                                                   |                 |
|                                                                                                    | ze)                                                                                                    |                                                                                                    |                                                     |                                                                                      |                                                   |                 |
| Dane członków rodziny 🥐                                                                                                    | ze)                                                                                                    |                                                                                                    |                                                     |                                                                                      |                                                   |                 |
| Pierwsze dziecko (jedyne lub najstarsze                                                                                                    | ,                                                                                                    |                                                                                                    |                                                     |                                                                                      |                                                   |                 |
| Imię A                                                                                                    | Aleksandra                                                                                                    |                                                                                                    |                                                     | Nazwisko                                                                             | Kwiatkowska                                       |                 |
| Typ identyfikatora P                                                                                                    | PESEL                                                                                                    |                                                                                                    |                                                     | Numer identyfikatora                                                                 | 9120374869                                        |                 |
| Stopień pokrewieństwa                                                                                                    | Wybierz                                                                                                    |                                                                                                    | <b>•</b> *                                          | Niepełnosprawność                                                                    | ТАК                                               |                 |
| Urząd skarbowy * ? 🛛 V                                                                                                    | Wybierz                                                                                                    |                                                                                                    |                                                     |                                                                                      |                                                   |                 |
| Drugie dziecko                                                                                                    |                                                                                                    |                                                                                                    |                                                     |                                                                                      |                                                   |                 |
| Imię A                                                                                                    | Aleksandra                                                                                                    |                                                                                                    |                                                     | Nazwisko                                                                             | Kwiatkowska                                       |                 |
| Typ identyfikatora P                                                                                                    | PESEL                                                                                                    |                                                                                                    |                                                     | Numer identyfikatora                                                                 | 9120374869                                        |                 |
| Stopień pokrewieństwa                                                                                                    | Wybierz                                                                                                    |                                                                                                    | *                                                   | Niepełnosprawność                                                                    | NIE                                               |                 |
| Urząd skarbowy * ? P                                                                                                    | Pierwszy Mazowiec                                                                                                    | ki Urząd Skarbowy                                                                                                    |                                                     |                                                                                      |                                                   |                 |
| Członek rodziny ? usuń                                                                                                    |                                                                                                    |                                                                                                    |                                                     |                                                                                      |                                                   |                 |
| Imię                                                                                                    |                                                                                                    |                                                                                                    | *                                                   | Nazwisko                                                                             |                                                   | *               |
| Typ identyfikatora                                                                                                    | PESEL                                                                                                    |                                                                                                    | × *                                                 | Numer identyfikatora                                                                 |                                                   | *               |
| Stopień pokrewieństwa                                                                                                    | Wybierz                                                                                                    |                                                                                                    | • *                                                 | Niepełnosprawność                                                                    | Wybierz 🔽 * (                                     | ?               |
| Urząd skarbowy * 🛛 V                                                                                                    | Wybierz                                                                                                    |                                                                                                    |                                                     |                                                                                      |                                                   |                 |
| Dodaj kolejnego członka rodziny                                                                                                    |                                                                                                    |                                                                                                    |                                                     |                                                                                      |                                                   |                 |
| * Pole wymagane                                                                                                    |                                                                                                    |                                                                                                    |                                                     |                                                                                      |                                                   |                 |
| anuluj                                                                                                    |                                                                                                    |                                                                                                    |                                                     |                                                                                      |                                                   | powrót Dalej    |
| IV. Oświadczenia o dochod                                                                                                    | dach i zobowi                                                                                                    | ązaniach                                                                                                    |                                                     |                                                                                      |                                                   |                 |
| V. Oświadczenia i pouczeni                                                                                                    | nia                                                                                                    |                                                                                                    |                                                     |                                                                                      |                                                   |                 |

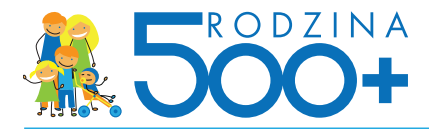

## 7. W części "Oświadczenia o dochodach i zobowiązaniach" wnioskujący:

- uzupełnia w formularzu informacje o dochodach własnych, w tym z gospodarstwa rolnego, działalności podlegającej podatkowi zryczałtowanemu i nieopodatkowanych lub utracie dochodu (jeśli występują),
- uzupełnia w formularzu informacje o zobowiązaniach własnych, alimentach (jeśli występują).

Podanie informacji jest wymagane jedynie w wybranych scenariuszach.

| Tappaghaig Daghughi Kastu Lakatu Kagdutu Jawaghugia                                                                                                    | III e-urząci 🔤 wiodomości 💶 🧃                                                                                                    |                                                                                                    |                                                                                                    |            |                     |
|----------------------------------------------------------------------------------------------------|----------------------------------------------------------------------------------------------------|----------------------------------------------------------------------------------------------------|----------------------------------------------------------------------------------------------------|------------|---------------------|
| iransakcje kuchunki karty Lokaty kreayty inwestycje                                                                                                    | Ubezpieczenia IKO                                                                                                    | Oferty I wnioski                                                                                                    |                                                                                                    |            |                     |
| Wniosek "Rodzina 500+" przejsź do listy wnosków                                                                                                    |                                                                                                    |                                                                                                    |                                                                                                    |            |                     |
| I. Dane wnioskującego                                                                                                    |                                                                                                    |                                                                                                    |                                                                                                    |            |                     |
| II. Dane dzieci do ustalenia świadczenia wychowawczego                                                                                                    |                                                                                                    |                                                                                                    |                                                                                                    |            |                     |
| III. Dane członków rodziny                                                                                                    |                                                                                                    |                                                                                                    |                                                                                                    |            |                     |
| IV. Oświadczenia o dochodach i zobowiązaniach                                                                                                    |                                                                                                    |                                                                                                    |                                                                                                    |            |                     |
| Organ odprowadzenia składki na ubezpieczenie zdrowotne 🕐                                                                                                    |                                                                                                    |                                                                                                    |                                                                                                    |            |                     |
| Organ, do którego są opłacane składki na ubezpieczenie zdrowotne, o których mowa w art. 3 pkt<br>28 listopada 2003 r. o świadczeniach rodzinnych (Dz. U. z 2015 r. poz. 114, z późn. zm.)                                                                                                    | 1 lit. a ustawy z dnia                                                                                                    |                                                                                                    |                                                                                                    |            |                     |
| Organ, do którego oplacane są<br>składki na ubezpieczenie<br>zdrowotki bodaj kolejny                                                                                                    |                                                                                                    |                                                                                                    |                                                                                                    |            |                     |
|                                                                                                    |                                                                                                    |                                                                                                    |                                                                                                    |            |                     |
| Informacje o dochodach i zobowiązaniach wnioskującego 🕐                                                                                                    |                                                                                                    |                                                                                                    |                                                                                                    |            |                     |
| Dochodem rodziny osoby ubiegającej się o świadczenie wychowawcze na pierwsze dziecko są po o<br>alimentów świadczonych na rzecz innych osób przychody podlegające opodatkowaniu na zasada <b>c</b>                                                                                                    | odliczeniu kwot 🕐                                                                                                    |                                                                                                    | -                                                                                                    |            |                     |
| art. 30b, art. 30c, art. 30e i art. 30f ustawy z dnia 26 lipca 1991 r. o podatku dochodowym od os<br>2012 r. poz. 361, z późn. zm.2), pomniejszone o koszty uzyskania przychodu, należny podatek dc<br>zmych składłu na ubzpieczenia szołaczno przezlizowa do krestów uzyskania przychodu.                                                                                                    | Tytuł uzyskania dochodu                                                                                                    |                                                                                                    | • Kwota                                                                                                    | *P         | LN                  |
| ziricii, salauki na uuezpietzenia spoletzine mezaitzone uu koscuw uzyskania przychodu oraz ski<br>zdrowotne – dane o tych dochodach organ uzyskuje samodzielnie                                                                                                    | Tytuł uzyskania dochodu                                                                                                    | Dodaj kolejny                                                                                                    | Kwota                                                                                                    | Ч          | 'LN usun            |
| ostô w rrôu kalendarzowym<br>poprzedzającym okres, na który<br>ubiegam sie o świadczenie<br>wychowarcze (zn. w lubiegani usię<br>o świadczenie wychowarcze na<br>okres od 1.04.2016 do<br>30.09.2017 należy wpisać dane<br>za 2014 rok)                                                                                                    | Dochody z działalności podlegającej<br>niektórych przychodów osiąganych p<br>Oświadczenie conka rodziny rozlicz<br>niektórych przychodów osiągniętych<br>poprzedzającym okres, na który usta                                                                                                    | opodatkowaniu na podstawie przepisów o zr<br>rzez osoby fizyczne<br>ającego się na podstawie przepisów o zrycza<br>przez osoby fizyczne o dochodzie osiąpnięty<br>lane jest prawo do świadczenia wychowawcz                                                                                                    | czałtowanym podatku dochodowym od 🔅                                                                                                    | ) usuń     |                     |
| Inne dachadu osobu ubiegającej się o świądczenie wuchowawcze 👔                                                                                                    | Rok kalendarzowy                                                                                                    | 2014 ?                                                                                                    |                                                                                                    |            |                     |
|                                                                                                    |                                                                                                    |                                                                                                    |                                                                                                    |            |                     |
|                                                                                                    | Forma opodatkowania<br>działalności                                                                                                    | Wybierz                                                                                                    | * Kwota dochodu po odliczeniu<br>należnych składek i podatku                                                                                                    | <b>*</b> F | PLN ?               |
| W roku kalendarzowym<br>jest ustalane prawo do                                                                                                    | Forma opodatkowania<br>działalności<br>Należne składki na ubezpieczenia<br>społeczne za ubiegły rok                                                                                                    | Wybierz  PLN                                                                                                    | <ul> <li>Kwota dochodu po odliczeniu<br/>należnych składek i podatku</li> <li>Należne składki na ubezpieczenia<br/>zdrowotne za ubiegły rok</li> </ul>                                                                                                    | * F        | PLN ?               |
| W roku kalendarzowym<br>poprzedzącym kores, na który<br>jest ustane prawo do<br>świadczenia wychowawczego<br>wnioskujący osignął dochody<br>wymienione w Oświadczeniach                                                                                                    | Forma opodatkowania<br>działalności<br>Naleźne składki na ubezpieczenia<br>społeczne z ubiegły rok<br>Naleźny zryczałtowany podatek<br>dochodowy za ubiegły rok                                                                                                    | Wybierz                                                                                                    | <ul> <li>Kwota dochodu po odliczeniu<br/>należnych składek i podatku<br/>Należne składki na ubezpieczenia<br/>zdrowotne za ubiegły rok</li> </ul>                                                                                                    | * F        | rin 🕐               |
| W roku kalance go observent i tak  W roku kalance pravo do Swiadzenah wychowawczego wnioskujący osiągnaj dochody wymienone w Oświadzeniach Dechody nienodlesatace osodatkowaniu podatkiem dochodowym od osób fizycznych  () w                                                                                                    | Forma opodatkowania<br>działaności<br>Należne składk na ubezprzeczenia<br>społeczne za ubiegły rok<br>Należny zyczatłowany podatek<br>dochodowy za ubiegły rok<br>Dochody uzyskane z gospodarstwa n                                                                                                    | Wybierz • PLN PLN olnego (*) usuń                                                                                                    | Kwota dochodu po odliczeniu<br>należnych składek i podatku<br>Należne składek na uberpieczenia<br>zdrowotne za ubiegły rok                                                                                                    | * F        | un (?)<br>un        |
| W robu salendarzowym<br>poprzedzającym okres, na który<br>świadzcanie urobu kawo do<br>świadzenie w Oświadczeniach<br>Dochody niepodlegające opodatkowaniu podatkiem dochodowym od osób fizycznych () us<br>Oświadczenie członka rodziny o dochodach osiągniętych w robu kalendarzowym poprzedzającym                                                                                                    | Forma opodatkowania<br>driałałności<br>Należne składki na ubezpieczenia<br>społeczne za ubegły rok<br>Należny zrzczattowany podatuk<br>dochodowy za ubiegły rok<br>Dochody uzyskane z gospodarstwa n<br>Oświadczenie członka rodziny o wieli<br>powierzchni w roku kalendarzowym j                                                                                                    | Wyberz                                                                                                    | Kwota dochodu po odliczeniu<br>należnych składek i podatku<br>Należne składek na ubezpieczenia<br>zdrowotne za ubiegły rok<br>arach przeliczeniowych ogólnej<br>prawo do świadczenia wychowawczego.                                                                                                    | • F        | un (?)<br>UN        |
| W rolu kalendarzowym<br>poprzedzającym okres, na który<br>jest ustalane prawo do<br>śwładczenia wykonewczego<br>wmiasklujcy usagnej dochody<br>wymienione w Oświedczeniach<br>Dochody niepodlegające opodatkowaniu podatkiem dochodowym od osób fizycznych (? us<br>Oświadczenia zastach dwieślonych wa t. 27, at. 30, at. 30, at. | Forma opodatkowania<br>driałalności<br>Należne składki na ubezięteczenia<br>społeczne za ubiegły rok<br>Należny zyczattowany podatek<br>dochodowy za ubiegły rok<br>Dochody uzyskane z gospodarstwa n<br>Oświadczenie członka rodziny o wieli<br>powierzchni w roku kalendarzowym j<br>Rok kalendarzowy                                                                                                    | Wyberz                                                                                                    | Neota dochodu po odliczeniu<br>należnych składek i podatku<br>Należne składki na ubezpieczenia<br>zdrowotne za ubiegły rok<br>arach przeliczeniowych ogólnej<br>prawo do świadczenia wychowawczego.<br>Powierzchnia gospodarstwa<br>rolnego w ha przeliczeniowych                                                                                                    | • F        | un ?                |
| W roku kalendarzowym       Tak         poprzedziącym kalendarzowym       Tak         poprzedziącym kalendarzowym       Tak         postac skalena prawo do<br>świadczenia kołowowczego<br>wnioskujący osiągnaj dochody       Tak         Dochody niepodlegające opodatkowaniu podatkiem dochodowym od osób fizycznych       Image: Constraint of the skalendarzowym poprzedziącym<br>osób fizycznych na zasadach określonych w at. 27, at. 30b, art. 30c, at. 30e i at. 30f ustawy.         O podatku dochodowym od osób fizycznych (dz. U. Z 2012 r. Poz. 361, z późn. zm.).         * Oświadczami, że zapoznalem/am się z treścią Pouczenia.                                                                                                    | Forma opodatkowania<br>diatalaności<br>Należne składki na ubezprzenia<br>społeczne za ubiegły rok<br>Należny zrzattowany podatek<br>dochodowy za ubiegły rok<br>Dochody uzyskane z gospodarstwa n<br>Oświadczenie członka rodziny o wieli<br>powierzchni w roku kalendarzowym j<br>Rok kalendarzowy                                                                                                    | Wyblerz                                                                                                    | Nesta dochodu po odliczeniu<br>należnych składek i podatku<br>Należne składek na ubezpieczenia<br>zdrowotne za ubiegły rok<br>arach przeliczeniowych ogólnej<br>prawo do świadczenia wychowawczego.<br>Powierzchnia gospodarstwa<br>rolnego w ha przeliczeniowych                                                                                                    |            | un ?<br>un          |
| W rolu kalendarzowym<br>pozrzedziążew o do<br>świadczeni workowszego<br>wnioskujący osiąmał dochody<br>wymierione w Oświadczeniach<br>Dochody niepodlegające opodatłowaniu podatkiem dochodowym od osób fizycznych ? us<br>Oświadczenia członka rodziny o dochodach osiąpniętych w roku kalendarzowym podzedziewaniu po<br>dosbi fizycznych na zasadach kereślonych w at. 27, at. 306, at. 30e i at. 30' ustawy<br>o podatku dochodowym od osób fizycznych (dz. U. 2 2012 r. Poz. 361, z późn. zm.).<br>* Oświadczenia, ze zapoznalem/am się z treścią Pouczenia.<br>Rok kalendarzowy<br>2014 0 ?<br>Powierzchnia gospodatstwa                                                                                                    | Forma opodatšovanila<br>distalanosci<br>Należne składki na ubuzpieczenia<br>społeczne za ubejył rok<br>Należny zyczattowany podstek<br>dochodowy za ubiegły rok<br>Dochody uzyskane z gospodarstwa n<br>Oświadczenie członka rodziny o wieli<br>powierzchni w roku kalendarzowym<br>Rok kalendarzowy<br>Docłął typ opodatkowania lub<br>sposób uzyskania dochodów                                                                                                    | Wybierz                                                                                                    | Neota dochodu po odliczeniu<br>należnych składek i podatku<br>Należne składek na ubezpieczenia<br>zdrowotne za ubiegły rok<br>arach przeliczeniowych ogólnej<br>prawo do świadczenia wychowawczego.<br>Powierzchnia gospodarstwa<br>rolnego w ha przeliczeniowych                                                                                                    | • F        | un ?<br>un          |
| W roku kalendarzowym<br>pozradziającym okosy na który<br>jest ustalane prawo do<br>śwładczania krótowawczego<br>wnioskujący osiągneji dochody<br>wymienione w Oświadczenia<br>Dochody niepodlegające opodatkowaniu podatkiem dochodowym od osób frzycznych (?)<br>ustalacie członka rodziny o dochodach osiągniejych w roku kalendarzowym poprzedzającym<br>jest prawo do świadczenia wychowawczego, innych niż dochody podejające opodatkowaniu pod<br>ośbi frzycznych na zasadach dweisłowych wa t. 27, art. 30, art. 30, art. 30 j. art. 30 j. art.    | Forma opodatkowania<br>diatalanosci<br>Należne składki na ubezpieczenia<br>społeczne zu kledy tok<br>Należny zyczattowany podstek<br>dochodow za ubiegły rok<br>Dochody uzyskane z gospodarstwa n<br>Oświadczenie członka rodziny o wieli<br>powierzchni w roku kalendarzowym<br>Rok kalendarzowy<br>Dodął typ opodatkowania lub<br>sposób uzyskania dochodów<br>Informocjo no temott sytuocji                                                                                                    | Wybierz     •       •     PLN       •     PLN       •     PLN       olnego ()     usuh       kość gospodarstwa rolnego wyrażonej w hek       2014     •       (Wybierz     •       i związonych z uzyskoniem lub utroz                                                                                                    | Neveta dochodu po odliczeniu należnych składek i podatku         Należnych składek i podatku         Należne składki na ubezpieczenia zdrowotne za ubiegły rok         arach przeliczeniowych ogólnej prawo do świadczenia wychowawczego.         Powierzchnia gospodanstwa rolnego w ha przeliczeniowych         g dochodu ()                                                                                                    | • • •      | un ()<br>un<br>* ha |
| W roku kalendarzowym<br>poprzedziającym okos, na który<br>jest ustalane prawo do<br>śwładczania kychowawczego<br>wnioskujący osająnej dochody<br>wymienione w Oświadczenia z oberwie w oku kalendarzowym oprzedzającym<br>Oświadczenie członka rodziny o dochodach osiąpnietych w roku kalendarzowym oprzedzającym<br>jest prawo do świadczenia w okowach w at. 27, at. 30, at. 30, at. 30 at. 30 at. 30 ustawy<br>O dokiadczenia w oberwie w oku z zakada kraje strakach w roku kalendarzowym oprzedzającym<br>ob forzycnych na zakadach kreisłowych w at. 27, at. 30, at. 30, at. 30 at. 31 at. 30 ustawy<br>O podatku dochodowym od osób fizycznych (dz. U. 2 2012 r. Poz. 361, z późn. 2m.).<br>* Oświadczenia, be zapoznalentytam się z treścią Pouczenia.<br>Rok kalendarzowy 2014 o ?<br>Powierzchnia gospodarstwa                                                                                                    | Forma opodatkowania<br>działałności<br>Należne składki na ubezpriczenia<br>społeczne za ubiegły rok<br>Należny zyczattowany podatek<br>dochodowy za ubiegły rok<br>Dochody uzyskane z gospodarstwa n<br>Oświadczenie członka rodziny o wieli<br>powierzchni w roku kalendarzowym j<br>Rok kalendarzowy<br>Dodął typ opodatkowania lub<br>sposób uzyskania dochodów<br>Informocjo no temot sytuocji<br>poprzetającym dors, na który<br>set ustalne prawo do<br>swiadczenia wychowanczego lub<br>powiedczenia wychowanczego jub                                                                                                    | Wybierz     *       *     PLN       *     PLN       *     PLN       olnego     *       usuh     który ustalane jest       2014     ?       Wybierz     *       i     zwiqzonych z uzyskoniem lub utro       Wybierz     *                                                                                                    | Niedza dochodu po odliczeniu należnych składek i podatku         Niedzne składki na ubezpieczenia zdrowotne za ubiegły rok         arach przeliczeniowych ogólnej prawo do świadczenia wychowawczego ub zmierzchnia gospodarstwa rolnego w ha przeliczeniowych         og dochodu ?         W roku kalendarzowym poprzedzającym otłore, na który poprzedzającym otłore, na który poprze | Wyberz     | un ()<br>un<br>* ha |
| W roku kalendrazowym<br>poprzedzającyw chosk na który<br>jest ustalane prawo do<br>świadczenia wychowawczego<br>wmiaskujący osignął dochody<br>wymienione w Oswiadczeniach<br>Dochody niepodlegające opodatkowaniu podatkiem dochodowym od osób frzycznych (? w<br>Oświadczenie członia rodziny o dochodach osignięcych w roku kalendarzowym poprzedzający<br>mod biwiadczenie członia rodziny o dochodach osignięcych w roku kalendarzowym poprzedzający<br>podatku dochodnym od dośł frzycznych (kz. U. 22027, rok. 361, zt 561, zt),<br>o dokudaczani, że zapoznalem/am się z treścią Pouczenia.<br>Rok kalendarzowy<br>Powierzchnia gospodarstwa                                                                                                    | Forma opodatisowania<br>diatalariosia<br>Należne składki na ubiegły rok<br>Należny zyczattowany podatek<br>dochodowy za ubiegły rok<br>Dochody użyskane z gospodarstwa n<br>Oświadczenie członka rodziny o wiał<br>powierzchni w roku kalendarzowym p<br>Rok kalendarzowy<br>Dodaj typ opodatkowania lub<br>sposób użyskania dochodów<br>Informacja na ternat sytuacji<br>w roku kalendarzowy<br>Informacja na ternat sytuacji<br>w roku kalendarzowy<br>jest utalane prawo do<br>świadczenia wychowanaczego lub<br>po tym roku                                                                                                    | Wybierz     *       *     PLN       *     PLN       *     PLN       olnego     ?       usuń     który ustalane jest       2014     ?       Wybierz     *       i związanych z uzyskaniem lub utra       Wybierz     *                                                                                                    | Neota dochodu po odliczeniu<br>należnych składski i podatku           Należne składki na ubezpieczenia<br>zdrowotne za ubiegły rok           arach przeliczeniowych ogólnej<br>prawo do świadczenia wychowawczego.           Powierzchnia gospodastwa<br>rolnego w ha przeliczeniowych           g dochodu         *           W mku kalendarzowym<br>poprzedzającym okres, na który<br>jest ustalane prawo do<br>świadczenia wychowawczego lub<br>po tym roku                                                                                                    | Wyblerz    | un ()<br>un<br>ha   |
| W roku kalendarzowym<br>porzedzającym o do<br>świadczenia w okonowczego<br>wnieskujący o użąnaj dochody<br>wymienione w Oświadczeniach<br>Dochody niepodlegające opodatkowaniu podatkiem dochodowym od osób fizycznych (? us<br>Oświadczenia cdorka rodziny o dochodzał użąnych niż dochody podejające opodatkowaniu po<br>doświadczenia zabadni wiejskow w uż 7.27 ar.20.50, art. 200, bi str. 300 uszwy<br>O podatku dochodowym od osób fizycznych (dz. U. Z 2012 r. Poz. 361, z późn. Zm.).<br>• Oświadczania, że zapoznalem/am się z treścią Pouczenia.<br>Rok kalendarzowy 2014 ? ?<br>Powierzchnia gospodarstwa ha ?                                                                                                    | Forma opodatiowania<br>diatalanoido<br>Nalezne składki na ubiogły rok<br>Należny zyczatowany podatek<br>dochodowy za ubiegły rok<br>Dochody uzyskane z gospodatstwa n<br>Oświadczenie członka rodznyc weili<br>powierzchni w roku kalendarzowym p<br>Rok kalendarzowy<br>Dodaj typ opodatkowania lub<br>sposib uzyskania dochodów<br>Informocjo no temot sytuocji<br>M roku kalendarzowy<br>popradzajązym dowies, na który<br>jest utalane prawo do<br>swiadczenia wychowaccania kychowaccania kychowaccania wychowaccania wychowaccania wychowaccania kychowaccania kychowaccania wychowaccania wy | Wybierz <ul> <li>PLN</li> <li>PLN</li> <li>PLN</li> <li>PLN</li> <li>PLN</li> <li>PLN</li> <li>Object and the second second se</li></ul> | Neota dochodu po odliczeniu<br>należnych składski i podatku           Należne składski na ubezpieczenia<br>zdrowotne za ubiegły rok           arach przeliczeniowych ogólnej<br>prawo do świadczenia wychowawczego.           Powierzchnia gospodarstwa<br>rolnego w ha przeliczeniowych           q dochodu ()           W roku kalendarzowym<br>poprzedzającym ołres, na który<br>jest ustalne prawo do<br>świadczenia wychowawczego lub<br>po tym roku                                                                                                    | Wyblerz    | LN ?<br>LN<br>* ha  |

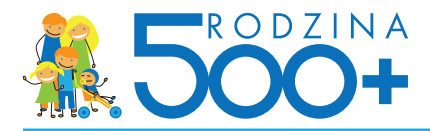

## 8. W części "Oświadczenia i pouczenia" wnioskujący:

- dołącza załączniki (o ile są one wymagane).
   Wymagania techniczne dla załączników w PKO Banku Polskim:
  - format załączników to JPG, PNG lub PDF,
  - maksymalna liczba załączników: 7 (liczba może się różnić w zależności od banku), maksymalna wielkość pojedynczego załącznika: 500 KB (waga może się różnić w zależności od banku),
  - maksymalna łączna wielkość wszystkich załączników: 3,5 MB.
  - nazwy załączników nie mogą zawierać znaków polskich, specjalnych i spacji oraz muszą być unikalne w ramach jednego wniosku.
- akceptuje oświadczenia
- oświadcza o miejscu pobytu członków rodziny
- podaje kod jednorazowy używany do akceptacji operacji w serwisie bankowości elektronicznej iPKO, gdy wskazał inną formę przekazania świadczeń niż konto w PKO Banku Polskim

| Transakcie Rachunki Kartu                                                                                                    | Lokatu Kredutu Inwestuci                                                                                                    | Ubezpieczenia I                                                                         | KO                                                                                                    | Ofertu I wnioski                                                                                                    |                                                                                                    |                 |
|----------------------------------------------------------------------------------------------------|----------------------------------------------------------------------------------------------------|-----------------------------------------------------------------------------------------|----------------------------------------------------------------------------------------------------|----------------------------------------------------------------------------------------------------|----------------------------------------------------------------------------------------------------|-----------------|
| Wniosek "Rodzina 50                                                                                                    | 00+" przejdź do listy wniosków                                                                                                    |                                                                                         |                                                                                                    |                                                                                                    |                                                                                                    |                 |
| I. Dane wnioskującego                                                                                                    |                                                                                                    |                                                                                         |                                                                                                    |                                                                                                    |                                                                                                    |                 |
| II. Dane dzieci do ustalenia świa                                                                                                    | dczenia wychowawczego                                                                                                    |                                                                                         |                                                                                                    |                                                                                                    |                                                                                                    |                 |
| III. Dane członków rodziny                                                                                                    |                                                                                                    |                                                                                         |                                                                                                    |                                                                                                    |                                                                                                    |                 |
| IV. Oświadczenia o dochodach i                                                                                                    | zobowiązaniach                                                                                                    |                                                                                         |                                                                                                    |                                                                                                    |                                                                                                    |                 |
| V. Oświadczenia i pouczenia                                                                                                    |                                                                                                    |                                                                                         |                                                                                                    |                                                                                                    |                                                                                                    |                 |
| Žałączniki do wniosku 🕐<br>Do wniosku dolączam następujące dokumenty                                                                                                    | (oświadczenia są także dokumentami):                                                                                                    |                                                                                         |                                                                                                    |                                                                                                    |                                                                                                    |                 |
| Załącznik 1                                                                                                    | ik                                                                                                    |                                                                                         |                                                                                                    |                                                                                                    |                                                                                                    |                 |
| Załącznik 2 Załącz pl                                                                                                    | ik                                                                                                    |                                                                                         |                                                                                                    |                                                                                                    |                                                                                                    |                 |
| Dodaj kolejny załącznik                                                                                                    |                                                                                                    | Miejsce                                                                                 | pobytu członka rodzin                                                                                                    | y * ?                                                                                                    |                                                                                                    |                 |
| Oświadczenia dotyczące ustalenia p                                                                                                    | rawa do świadczenia wychowawcze                                                                                                    | eg Człon<br>państ<br>w któ                                                              | ek mojej rodziny, w rozumie<br>wa w wychowaniu dzieci nie<br>rym mają zastosowanie prze                                                              | niu art. 2 pkt 16 ustawy z dnia<br>a przebywa poza granicami Rz<br>spisy o koordynacji systemów za                                                                  | 11 lutego 2016 r. o pomocy<br>zczypospolitej Polskiej w państwie,<br>bezpieczenia społecznego.                                                                                                    |                 |
| <ul> <li>* Oświadczam, że jestem świadomy/świad</li> <li>* Oświadczam, że zapoznałem/am się z tro</li> </ul>                                                                                                    | oma odpowiedzialności karnej za złożenie fałs<br>sścią Pouczenia.                                                                                                    | zy O Człon<br>państ<br>w któ                                                            | ek mojej rodziny, w rozumie<br>wa w wychowaniu dzieci prz<br>rym mają zastosowanie prze                                                              | niu art. 2 pkt 16 ustawy z dnia<br>zebywa poza granicami Rzeczy<br>pisy o koordynacji systemów za                                                                   | 11 lutego 2016 r. o pomocy<br>ospolitej Polskiej w państwie,<br>bezpieczenia społecznego.                                                                                                    |                 |
| <ul> <li>Šoświadczam, że:</li> <li>powyższe dane są prawdziwe,</li> <li>zapoznałam/zapoznałem się z warunka</li> <li>na dziecko/dzieci, na które ubiegam si<br/>świadczenie wychowawcze,</li> </ul>                                                                                                    | imi upravniającymi do świadczenia wychowaw<br>ę o świadczenie wychowawcze, nie jest pobier                                                                                                    | W przypad<br>wymienion<br>świadczeni<br>ar podstawie<br>się jest obr                    | ku zmian mających wpływ n<br>ych w oświadczeniu, uzyskar<br>a wychowawczego, w tym zy<br>art. 7 ust. 1-4 ustawy z dnia<br>wiązana niezwłocznie powia | a prawo do świadczenia wychow<br>nia dochodu lub wystąpienia inn<br>wiązanych z koniecznością pono<br>11 lutego 2016 r. o pomocy pa<br>domić o tych zmianach podmio | swczego, w szczególności zaistnienia okoliczności<br>ych okoliczności mających wpływ na prawo do<br>wnego ustalenia prawa do tego świadczenia na<br>tówa w wychowywaniu dzieści, obsolu biegająca<br>realizujący świadczenie wychowawcze. |                 |
| <ul> <li>pełnoletnie dziecko/dzieci, na które ub<br/>świadczenia wychowawczego na własz<br/>dziecko/dzieci, na które ubiegam się o<br/>małżeńskim ani nie zostało/nie zostały<br/>utrzymanie, tj. domu pomocy społeczr<br/>zakładzie poprawczym, areszcie śledcz<br/>instytucje te zapewniają nieodplatne p</li> </ul> | legam się o świadczenie wychowawcze, nie je<br>e dziecko,<br>świadczenie wychowawcze nie pozostaje/nie<br>umieszczone w pieczy zastępczej, instytucji z<br>ej, miodzieżowym ośrodku wychowawczym, s<br>ym, zakładzie karnym, a także szkole wojskow<br>elne utrzymanie, | st, Niepoinfor<br>o których r<br>opokwencji ko<br>ap<br>ch Obowiązek<br>rej wyłącznie ( | nowanie organu właściwego<br>nowa powyżej, może skutko<br>niecznością jego zwrotu wra<br>informowania o zmianach w<br>osób ubiegających się/otrzyn   | prowadzącego postępowanie w<br>wać powstaniem nienależnie po<br>sz z odsetkami ustawowymi za o<br>w sytuacji dochodowej rodziny, w<br>nujących świadczenie wychowan | spravie świadczenia wychowawczego o zmianach,<br>tranego ówiadczenia wychowawczego, a w konse-<br>późnienie.<br>• szczególności uzyskania dochodu, dotyczy<br>«cze na pierwsze dźlecko.                                                   |                 |
| <ul> <li>członkowi rodziny nie przysługuje na c<br/>o charakterze podobnym do świadczer<br/>zabezpieczenia społecznego lub dwust<br/>granicą świadczenie nie wyłącza prawa</li> </ul>                                                                                                    | ziecko świadczenie wychowawcze lub świadcz<br>ia wychowawczego za granicą lub przepisy o<br>ronne umowy o zabezpieczeniu społecznym st<br>o do takiego świadczenia na podstawie ustawy<br>i do takiego świadczenia na podstawie ustawy                                  | er<br>ko<br>ar Aleksandra<br>. PESEL: 76(                                               | Kwiatkowska<br>20836485                                                                                                    |                                                                                                    |                                                                                                    |                 |
| Miejsce pobytu osoby ubiegającej s                                                                                                    | ię o świadczenie wychowawcze* ?                                                                                                    |                                                                                         |                                                                                                    |                                                                                                    | Wprowadź                                                                                                    | kod SMS nr 12 * |
| <ul> <li>Nie przebywam poza granicami Rzeczy<br/>zastosowanie przepisy o koordynacji syst</li> </ul>                                                                                                    | pospolitej Polskiej w państwie, w którym maja<br>emów zabezpieczenia społecznego.                                                                                                    | * Pole wym                                                                              | agane                                                                                                    |                                                                                                    |                                                                                                    |                 |
| Przebywam poza granicami Rzeczypos                                                                                                    | politej Polskiej w państwie, w którym mają zas                                                                                                    | to                                                                                      |                                                                                                    |                                                                                                    |                                                                                                    |                 |

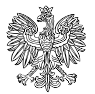

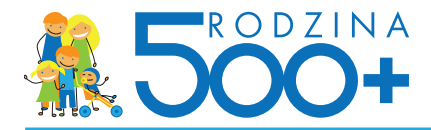

## 9. Na stronie zakończenia wniosku wnioskujący:

- otrzymuje pouczenie o dalszych krokach, w tym o Urzędowym Potwierdzeniu Odbioru (UPO),
- może pobrać kopię złożonego wniosku Rodzina 500+ w wersji elektronicznej: jest to jedyne miejsce, gdzie klient może pobrać kopię wniosku Rodzina 500+, który przed chwilą wypełnił w serwisie bankowości internetowej,
- może pobrać techniczne potwierdzenie złożenia wniosku.

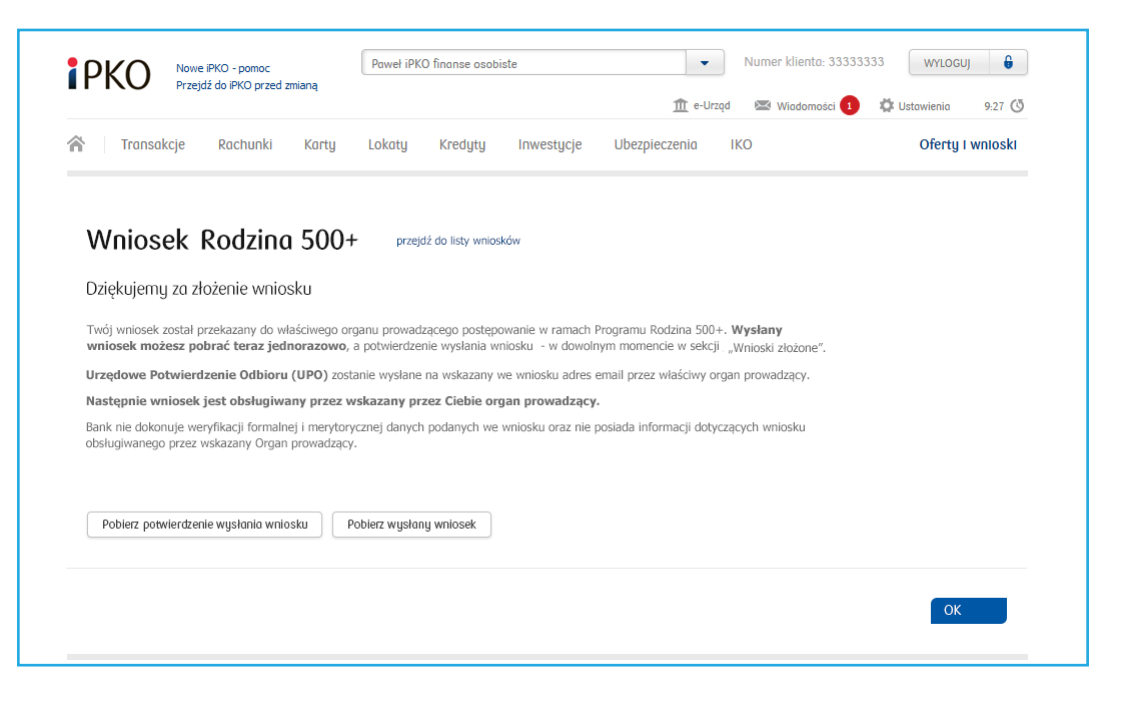

## Techniczne potwierdzenie wysłania wniosku Rodzina 500+

Dokument o tytule "Potwierdzenie złożenia wniosku o ustalenie prawa do świadczenia wychowawczego za pośrednictwem serwisu internetowego Banku zawiera następujące informacje o wniosku:

- **STATUS WNIOSKU** status pobrany z systemu emp@tia
- IDENTYFIKATOR WNIOSKU zawiera unikalny numer wniosku
- DATA ZŁOŻENIA WNIOSKU data złożenia wniosku w systemie nadawcy
- IMIĘ dane osoby wnioskującej
- NAZWISKO dane osoby wnioskującej
- PESEL dane osoby wnioskującej
- NAZWA NADAWCY WNIOSKU zawiera informacje o instytucji: Bank
- NAZWA/KOD OGRANU PROWADZĄCEGO nazwa/kod instytucji, odbiorcy wniosku, której system dziedzinowy jest zintegrowany z systemem emp@tia
- KOD DOKUMENTU
- WERSJA DOKUMENTU

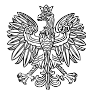

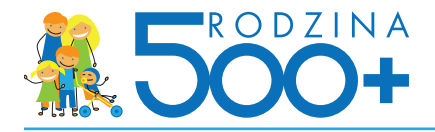

| erwisu internetowego Banku    |                              |  |  |  |  |
|-------------------------------|------------------------------|--|--|--|--|
|                               |                              |  |  |  |  |
|                               |                              |  |  |  |  |
| Status wniosku                | Przetworzony                 |  |  |  |  |
| Identyfikator wniosku         | PK000000000001               |  |  |  |  |
| Data złożenia wniosku         | 2016-04-01                   |  |  |  |  |
| Imię                          | Paweł                        |  |  |  |  |
| Nazwisko                      | Bankowy                      |  |  |  |  |
| PESEL                         | 90010112345                  |  |  |  |  |
| Nazwa nadawcy wniosku         | PKO Bank Polski S.A.         |  |  |  |  |
| Nazwa/kod organu prowadzącego | MOPS Wisła / 302403031000_KS |  |  |  |  |
| Kod dokumentu                 | SW-1                         |  |  |  |  |
| Wersja dokumentu              | 1                            |  |  |  |  |
|                               |                              |  |  |  |  |
|                               |                              |  |  |  |  |
|                               |                              |  |  |  |  |
|                               |                              |  |  |  |  |
|                               |                              |  |  |  |  |
|                               |                              |  |  |  |  |
|                               |                              |  |  |  |  |
|                               |                              |  |  |  |  |
|                               |                              |  |  |  |  |

Techniczne potwierdzenie złożenia wniosku będzie można pobrać w dowolnym momencie z serwisu bankowości elektronicznej iPKO z sekcji "Oferty i wnioski" > "Wnioski złożone". Potwierdzenie będzie tam przechowywane 10 lat od momentu złożenia wniosku Rodzina 500+.

Ze względu na postanowienia zawarte w ustawie Bank nie może umożliwić złożenia wniosku osobom, których tożsamość nie jest zweryfikowana przez bank. Są to osoby, które zakładając konto w Banku autoryzowały swoją tożsamość przelewem z konta z innego banku (taki klient nigdy nie identyfikował się dowodem osobistym ani w Banku, ani przy podpisywaniu umowy za pośrednictwem kuriera). W takich przypadkach klient jest proszony o wizytę w oddziale w celu weryfikacji tożsamości. Po weryfikacji Klient może złożyć wniosek w iPKO.

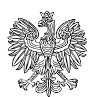

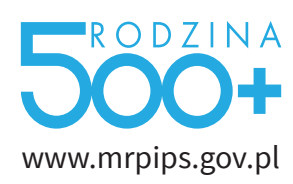